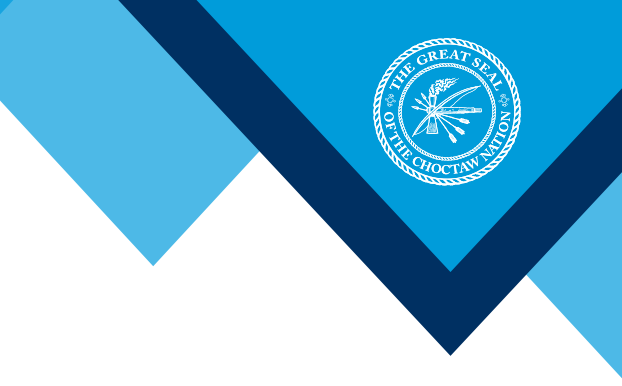

## **1.** Select New Account Request.

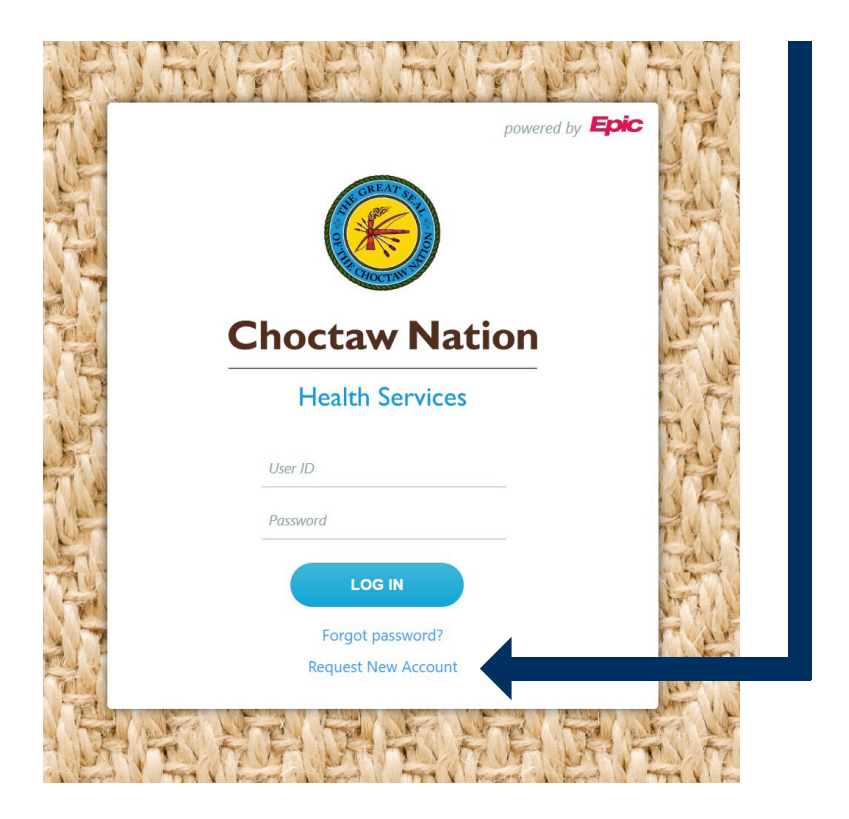

### 2. Select the Site you are requesting for.

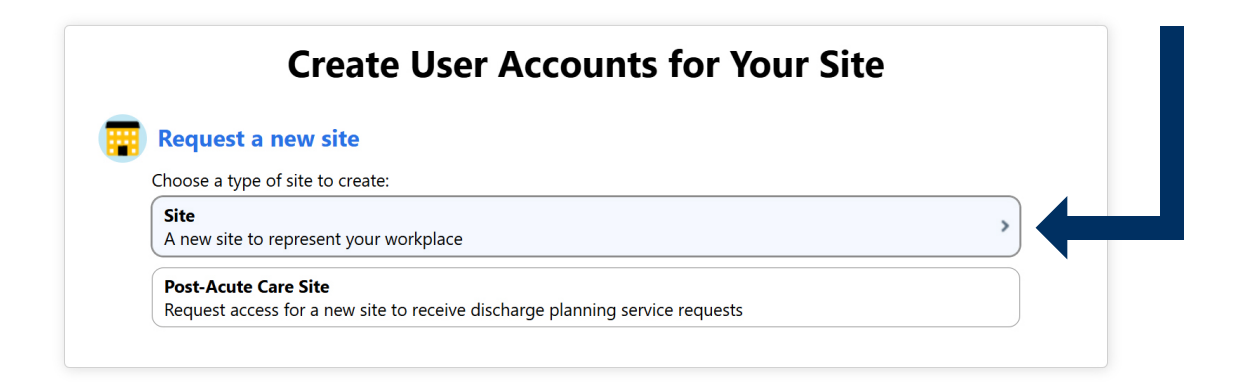

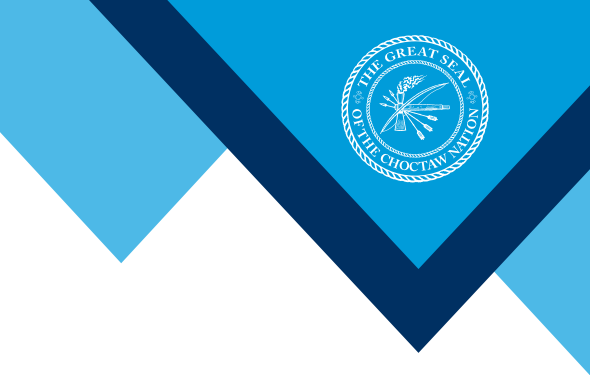

### 3. Fill out your Site's information.

|                  | 1. Site Information 2. Users 3. Verification |
|------------------|----------------------------------------------|
| Site Information |                                              |
| Site name:       |                                              |
| 🔥 Site type:     | ~                                            |
| Phone:           | Fax:                                         |
| Site NPI #:      |                                              |
| Address          |                                              |
| Address:         |                                              |
| () City:         |                                              |
| State:           | ✓ <b>()</b> ZIP:                             |
| County:          | ~                                            |
| Country:         | ~                                            |
| Other            |                                              |
| Comments:        |                                              |

#### 4. Select the User type you are requesting for.

| noose a | type of user to create:                                    |
|---------|------------------------------------------------------------|
| Provid  | er                                                         |
| Reques  | t access for a new provider                                |
| Clinica | Staff                                                      |
| Reques  | t access for a new clinical staff member                   |
| Non-C   | inician                                                    |
| Reques  | t access for a new non-clinician                           |
| Contin  | ued Care and Services Coordinator                          |
| Reques  | t access for a new continued care and services coordinator |
| Biller  |                                                            |
| Reques  | t access for a new biller                                  |
| Reques  | ter                                                        |
| Reques  | t access for a requester                                   |
| Care C  | pordinator                                                 |
| Reques  | t access for a new care coordinator                        |

## 5. Fill out the information for your user.

| First name:       |                   |                              |          |        |    |         |
|-------------------|-------------------|------------------------------|----------|--------|----|---------|
| Middle name:      |                   |                              |          |        |    |         |
|                   |                   |                              |          |        |    |         |
| Uast name:        |                   |                              |          |        |    |         |
| Work email:       |                   |                              |          |        |    |         |
| Basic Information |                   |                              |          |        |    |         |
| Work phone:       |                   |                              |          |        |    |         |
| User Address:     | Copy site addres  | S                            |          |        |    |         |
|                   | Address:          |                              | 1        |        |    |         |
|                   |                   |                              |          |        |    |         |
|                   | O City            |                              | _        |        |    |         |
|                   | G city.           |                              |          |        |    |         |
|                   | State:            |                              | ~        | B ZIP: |    |         |
|                   | County:           |                              |          | ~      |    |         |
|                   | Country:          |                              |          | ~      |    |         |
| Case Entry        |                   |                              |          |        |    |         |
| Does this user n  | eed to perform or | create surgical or cardiolog | y cases? | Yes    | No | Comment |
| Other             |                   |                              |          |        |    |         |
| Comments:         |                   |                              |          |        |    |         |
|                   |                   |                              |          |        |    |         |
|                   |                   |                              |          |        |    |         |
|                   |                   |                              |          |        |    |         |
| Site Administr    | ator              |                              |          |        |    |         |
|                   |                   |                              |          |        |    |         |

Make this user a site administrator

#### ✓ Accept X Cancel

# 6. Hit the "Add" button to add other users at your site who will need access to EpicCare Link.

Once you have added all your users, hit the "Verification" button to move on to the next screen.

| Chortan Nation             |               |     |
|----------------------------|---------------|-----|
| New Account Request > Site | Users         |     |
| Users                      |               |     |
| + Add 🖌 Edit - Delete      |               |     |
| Name                       | User Type     | NPI |
| O May. Sally               | Non-Clinician |     |

NOTE – Each site request must have one user listed as a Site Administrator. If you are requesting access for the users at your site, you are likely the Site Administrator.

 Verify that you agree to the terms and conditions. Then hit submit request in the bottom right corner.

. . . . . .

| Verification          |                                                                                                    |  |
|-----------------------|----------------------------------------------------------------------------------------------------|--|
| Parms and Conditions: | Choctaw Nation Health Services Authority (CNHSA) is committed to protecting the privacy and security of its patients' medical records and other health information. CNHSA grants limited permission to physicians and authorized physician representatives to access and use CNHSA Link, an access portal to our electronic medical records. Physicians and other health care providers granted permission to access and use CNHSA Link agree |  |
|                       | I agree to the Terms and Conditions above.                                                                                                    |  |
| • Verification:       | I'm not a robot                                                                                                    |  |
| Requested by:         |                                                                                                    |  |
| Primary contact:      | May, Sally · · ·                                                                                                    |  |

#### 8. Please note your reference number.

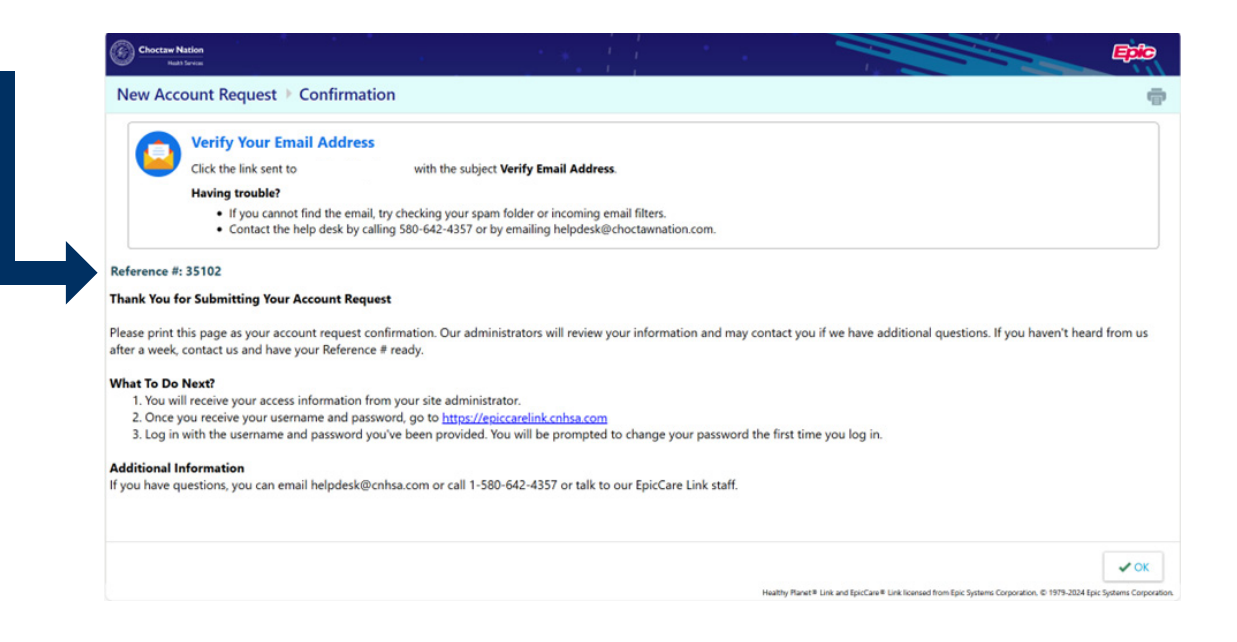

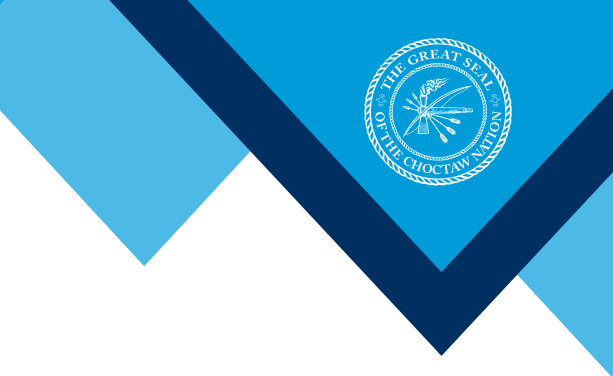

# 9. Verify your email address by clicking the link.

| Verify Email Address                                                                                                    |           | CD Summa                                   | arize     |
|----------------------------------------------------------------------------------------------------|-----------|--------------------------------------------|-----------|
| Link-no-reply@cnhsa.com<br>To                                                                                                    | 🙂 🕤 Reply | ≪ Reply All → Forward<br>Wed 2/19/2025 10: | <br>28 AM |
| Use the following link to validate your email for Healthy Planet Link and EpicCare Link:                                                                                                    |           |                                            |           |
| https://epiccarelink.cnhsa.com//                                                                                                    |           |                                            |           |
| If the link doesn't work, try copying the URL and pasting it in a new browser tab.<br>Having trouble? Contact the help desk by calling 580-642-4357 or by emailing <u>helpdesk@choctawnation.com</u> . |           |                                            |           |

10. Once your email is verified, and the practice and all the users are generated the Site Administrator will receive the following notification to complete setting up their account.

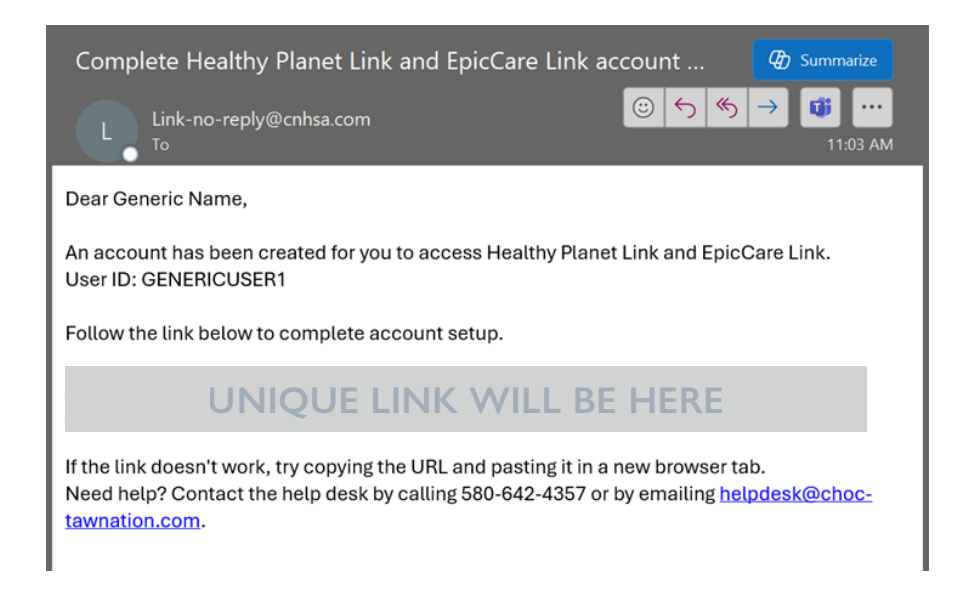

# **11.** Now it is time for the site administrator to complete site setup and set temporary passwords for the users at your site.

Please have your reference number ready. Site Admin will be prompted to enter your User ID and Reference Number. After entering your User ID and Reference number you will be prompted to create your Password. Min 12 Character PW.

| Choctaw Nation<br>Health Services         | • * 1                                                                                       |                                     | Epic |
|-------------------------------------------|---------------------------------------------------------------------------------------------|-------------------------------------|------|
| Healthy Planet Link and EpicCare Link - I | Finish Account Setup                                                                        |                                     |      |
|                                           | Please select and verify a new p<br>two characters long.<br>Password:<br>Re-enter password: | assword. Passwords must be at least |      |

#### 12. Next you will be asked to create Security Questions and Set up Two Factor Authentication.

Once you set up Two Factor Authentication you will receive a Reset Code.

SAVE THIS CODE. This will be used to identify you, should you lose access to your email or other Two Factor authentication.

| Record This Reset Code                                                                                                    |
|----------------------------------------------------------------------------------------------------|
| Your account is now set up with extra security. If you lose access to your chosen authentication method, you need to enter the following reset code or contact your system administrator to perform this setup again. |
| Write down this reset code and keep it safe and private. Use this reset code only if you need to change how you receive passcodes.                                                                                    |
| Your Reset Code                                                                                                    |
| X2WMZP6N                                                                                                    |
|                                                                                                    |

13. Once the Site Administrator has completed setting up their own account, they will be able to create temporary passwords for users at their site.

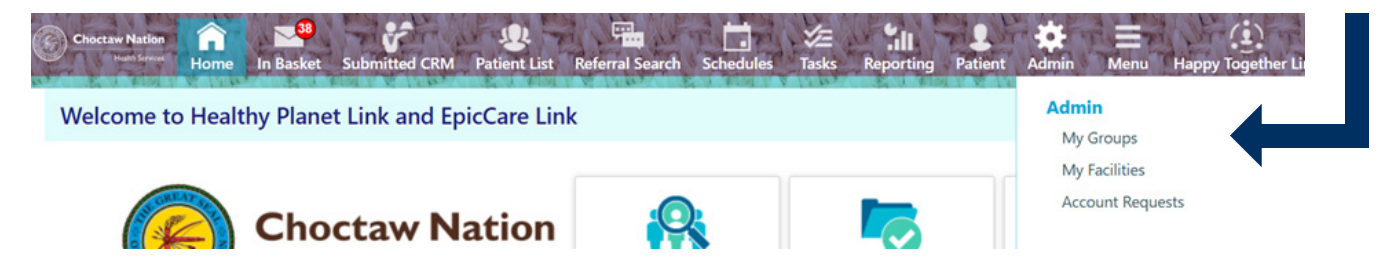

#### 14. To set up each user select the key.

| Home I                                                                         | Basket Submitted C                                   | RM Patient List Referral                                      | Search Schedules Tasks            | Reporting Patient Admin | Menu Happy Together Link L |        |
|--------------------------------------------------------------------------------|------------------------------------------------------|---------------------------------------------------------------|-----------------------------------|-------------------------|----------------------------|--------|
| My Groups My Facili                                                            | ties Account Rec                                     | quests                                                        | and the state                     |                         |                            | NUT IL |
| ☆ My Groups                                                                    |                                                      |                                                               |                                   |                         |                            | 53 Q   |
| ① Set Initial Password                                                         | l.                                                   |                                                               |                                   |                         |                            |        |
| Set the initial password for<br>The first time a user logs<br>• Jones, Generic | or these users and let t<br>in they will be required | hem know they can log in with<br>I to set their own password. | h their User ID and initial passw | ord.                    |                            |        |
|                                                                                |                                                      |                                                               |                                   |                         |                            |        |
| EHS LINK GROUP SPECIAL                                                         | LIZED USERS                                          |                                                               |                                   |                         |                            |        |
| EHS LINK GROUP SPECIAl<br>Name                                                 | LIZED USERS                                          | Provider                                                      | Email                             | Enrolled In 2FA         | Last Login                 |        |
| EHS LINK GROUP SPECIAI<br>Name<br>Jones, Generic                               | LIZED USERS -<br>Login ID<br>310                     | Provider<br>No                                                | Email<br>zanderso@epic.com        | Enrolled in 2FA         | Last Login                 |        |

NOTE – Site Administrator must have their own PW ready.

SUGGESTION: For larger sites with many users - When setting up all your user's temporary password, use a password that can be easily remembered. This password is one time use only. The users will need to change their password when they log in the first time.

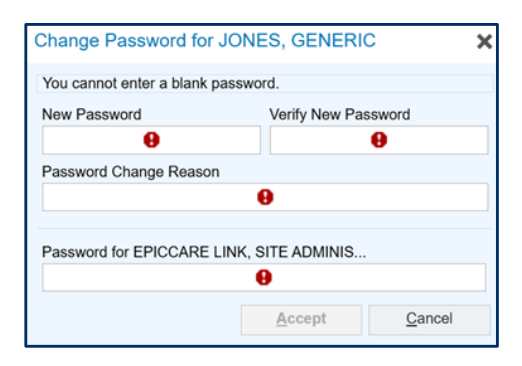

#### **15.** Site users will receive the following e-mail.

New Healthy Planet Link and EpicCare Link account provisioned

Link-no-reply@cnhsa.com To

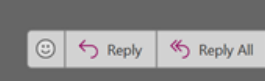

Dear Generic Jones,

An account has been created for you to access <u>Healthy Planet Link and EpicCare Link</u>. Contact your site administrator to complete your login setup. User ID: 310

Need help? Contact the help desk by calling 580-642-4357 or by emailing helpdesk@choctawnation.com.

# **Prior to April 5th,** the users will see this when they try to log in:

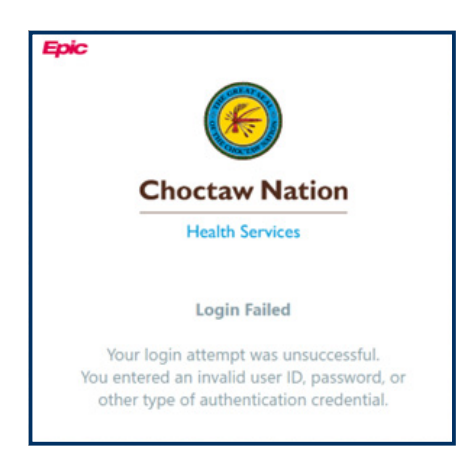

After April 5th, users will be able to complete their set up when CNHSA launches EPIC on April 5th.

Select the link in the email to start completing the access.